| การจัดการความรู้ (KM)                                                                                                    |                                                                 | One-Point Lesson |                 |            |             |
|----------------------------------------------------------------------------------------------------|-----------------------------------------------------------------|------------------|-----------------|------------|-------------|
| (ความรูเฉพาะเรอง)                                                                                                    |                                                                 |                  |                 |            |             |
| ເรื่อง                                                                                                    | การสร้างเทคนิคการทำภาพฟันเฟืองโดยใช้ PhotoShop                  |                  | เลขทีเอกสาร     | 08/56      |             |
| ห้ว                                                                                                    |                                                                 |                  | วันที่รายงาน    | พฤษภาคม 56 |             |
| หนา                                                                                                    | 🗹 ความร้พื้นฐาน 🔲 การแก้ไขปรับปรง 🗖 ความย่งยาก/ปัญหาที่เกิดขึ้น |                  | หัวหน้ากลุ่มงาน | หัวหน้างาน | จัดทำโดย    |
| ეჯ                                                                                                    |                                                                 |                  | สุรพล           | พูนสิทธิ์  | ประสิทธิชัย |
| วัตถุประสงค์ เพื่อสร้างเทคนิคการทำภาพฟันเฟืองโดยใช้ PhotoShop<br>1. ก่อนอื่นให้เปิด Photoshop ขึ้นมา แล้วสร้างไฟล์ New จากนั้น Fill สีดำลง<br>Background และสร้าง เลเยอร์ใหม่ขึ้นมาอีกอัน ใช้เครื่องมือ Rectangel                                                        |                                                                 |                  |                 |            |             |
| Tool สร้างสี่เหลี่ยมสีขาวเป็นลักษณะแท่ง ในรูปที่1<br>2. เสร็จแล้ว Duplicate Layer ขึ้นมาอีกอัน แล้วจัดการหมุน<br>สี่เหลี่ยมอันที่ 2 ให้ได้ดังรูป โดยกดปุ่ม Ctrl + T บนคีย์บอร์ด<br>3. จากนั้นให้ Duplicate Layer ออกมาอีก 2 อัน แล้ว<br>หมุนสี่เหลี่ยมให้ได้ ดังรูปที่ 3 |                                                                 |                  |                 |            |             |
| ทั้นหา จัดให้ได้ตามรูป   ขึ้นมา จัดให้ได้ตามรูป   ๑   ๑   ๑   ๑   ๑   ๑   ๑   ๑   ๑   ๑   ๑   ๑   ๑   ๑   ๑   ๑   ๑   ๑   ๑   ๑   ๑   ๑   ๑   ๑   ๑   ๑   ๑   ๑   ๑   ๑   ๑   ๑   ๑   ๑   ๑   ๑   ๑   ๑   ๑   ๑   ๑   ๑   ๑   ๑   ๑   ๑   ๑   ๑   ๑   ๑   ๑   ๑   ๑      |                                                                 |                  |                 |            |             |
| ่ำได้รับ                                                                                                    | วนท<br>ผู้ถ่ายทอด                                               |                  |                 |            |             |
| ผลทั้                                                                                                    | ผู้รับการถ่ายทอด                                                |                  |                 |            |             |